# FAIRE UN DON

Les dons peuvent être versés pour soutenir un participant, une équipe ou une Marche particulière (don général). Les dons recueillis par tous les membres d'une équipe seront cumulés et seront affichés comme des dons recueillis au nom de l'équipe.

Il est important de savoir que lorsque des dons sont faits en ligne au moyen d'une carte de crédit, les renseignements saisis au moment de la facturation doivent être identiques à celles du détenteur de la carte. Si vous souhaitez qu'un reçu aux fins de l'impôt soit adressé à une autre personne que le détenteur de la carte, saisissez les informations du récipient dans la section « Information des donateurs ».

#### Faire un don à un participant

- 1. Allez à www.marchepourlalzheimer.ca
- 2. De la page d'accueil, cliquez sur **Commanditez un marcheur** en haut de la page.
- 3. Recherche d'un participant
  - a. Saisissez le nom et prénom dans les champs prévus.
  - b. Cliquez sur l'icône de la loupe pour le trouver.
- 4. Trouvez le nom du participant que vous voulez commanditer, vérifiez le nom de l'événement et cliquez sur le bouton **Faire un don maintenant**.
- 5. Remplissez le formulaire de don.

## Faire un don à une équipe

Les donateurs peuvent verser un don à une équipe. Ces dons seront affichés dans la catégorie **Liste d'honneur d'équipe** sur la page d'équipe.

- 1. Allez à www.marchepourlalzheimer.ca
- 2. De la page d'accueil, cliquez sur **Commanditez un marcheur** en haut de la page.
- 3. Recherche d'une équipe :
  - a. Cliquez sur l'onglet **Recherche d'une équipe** (au-dessus des champs de recherche).
  - b. Saisissez le nom de l'équipe. Essayez de tronquer le nom si vous n'obtenez pas de résultat.
  - c. Cliquez sur l'icône de la loupe pour le trouver.
- Trouvez le nom du participant que vous voulez commanditer, vérifiez le nom de l'événement et cliquez sur le bouton Faire un don maintenant.
- 5. Remplissez le formulaire de don.

### Faire un don général à une Marche

Pour soutenir les services et les programmes de la Société Alzheimer dans votre région, vous pouvez faire un don général à leur Marche.

- 1. Allez à www.marchepourlalzheimer.ca
- 2. De la page d'accueil, **Sélectionnez votre province** du menu déroulant.
- 3. Choisissez un lieu du menu déroulant : **Sélectionnez la ville**.
- 4. Cliquez sur le bouton Voir les détails.
- 5. Cliquez sur le bouton **Don à l'événement**.
- 6. Remplissez le formulaire de don.

#### Recueillir des dons hors-ligne (espèces et chèques)

Vous pouvez faire le suivi des donateurs qui choisissent de faire un don en espèces ou par chèque en utilisant le formulaire de promesse de don que vous pouvez télécharger <u>ici</u>. Saisissez les coordonnées du donateur et le montant du don. Veuillez <u>contacter</u> la Société Alzheimer pour savoir comment envoyer les dons faits hors ligne. Les dons seront traités et les reçus aux fins de l'impôt seront émis pour les dons admissibles.

#### **Comment remplacer un reçu aux fins de l'impôt**

Les reçus aux fins de l'impôt sont automatiquement envoyés par courriel à l'adresse saisie. Vérifiez votre dossier « Pourriels » pour vous assurer qu'ils n'y sont pas arrivés par erreur. Si vous ne trouvez toujours pas votre reçu ou si vous l'avez perdu, veuillez-vous rendre à la page **Contactez-nous** au bas de la page et communiquez avec la Société provinciale qui convient. **Veuillez inclure** les renseignements suivants :

- Nom et prénom du donateur
- Montant du don
- Ville où se déroule la Marche